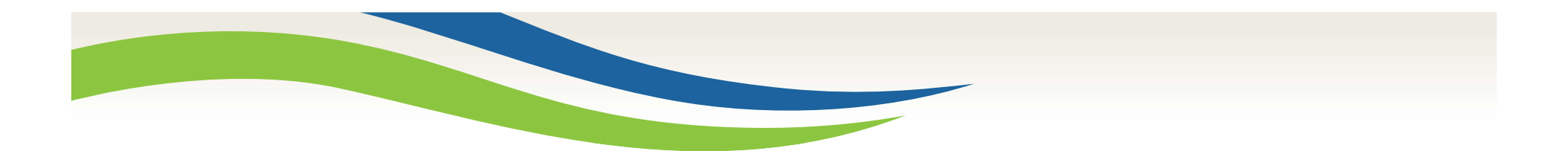

#### Washington State Health Care Authority

# MAC Participant and Calendar Management 101

Jonathan Rush and Laura Pierpoint Program Specialists, School District MAC February 7, 2018

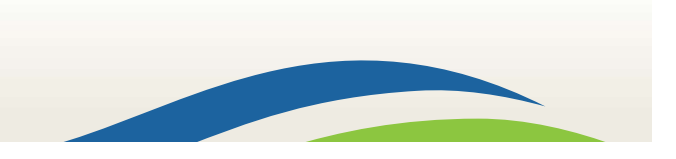

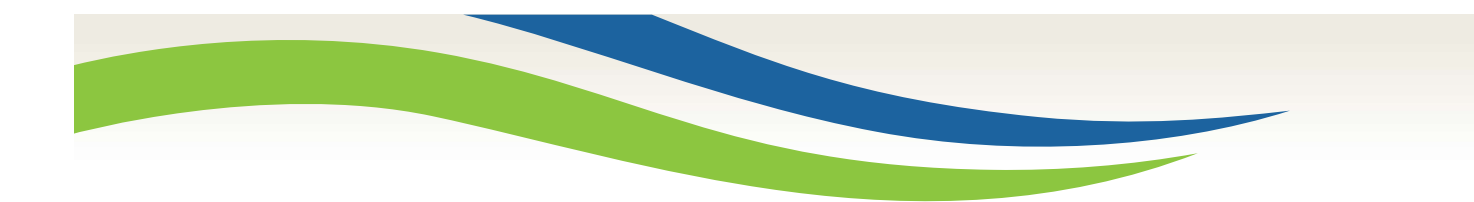

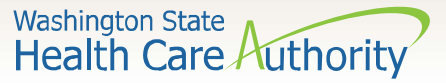

# Today's Objectives

#### Participant Management

- Overview
- Adding, Editing, and De/Reactivating
- Exporting and Uploading
- Completing/finalizing
- Change of Status Forms
- Best Practices
- Questions and Answers

#### **Calendar Management**

- Overview
- Setting District Calendar
- Creating Work Schedules
- Setting Work Schedule Calendars
- Best Practices
- Questions & Answers

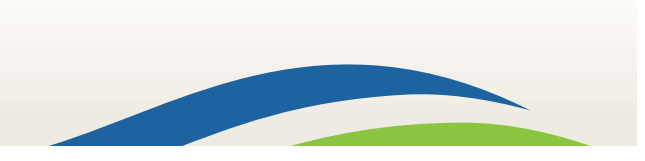

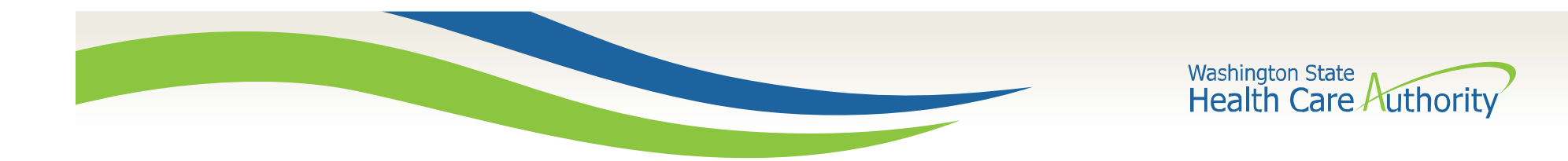

# Participant Management Overview

Set list of eligible participants for the Random Moment Time Study (RMTS)

Due the 10<sup>th</sup> of the month prior to next quarter (i.e. March 10<sup>th</sup> for Quarter 4)

Participant list rolls over from quarter to quarter (no need to upload every time)

Allows for certain mid-quarter updates (email, supervisor email)

Change of Status to account for eligible unanswered moments

Pages 19 – 32 in the Updated Coordinator's Manual

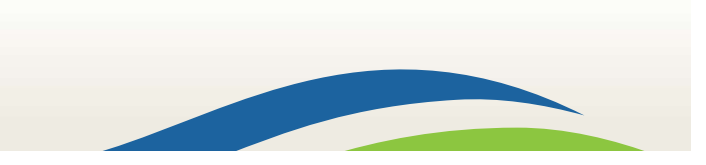

4

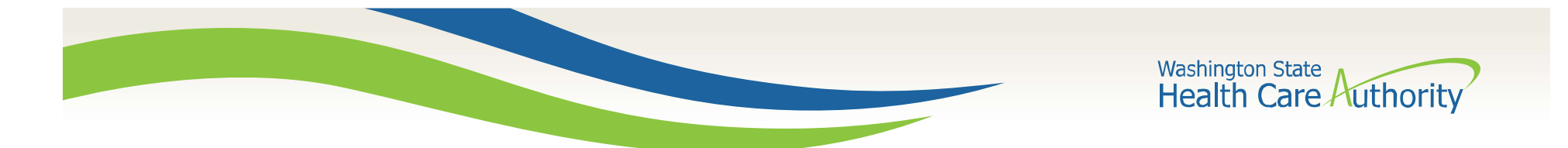

# Participant Management – Adding, Editing, De/Reactivating

#### Demonstration

See pages 24 – 27 in the Updated Coordinator's Manual

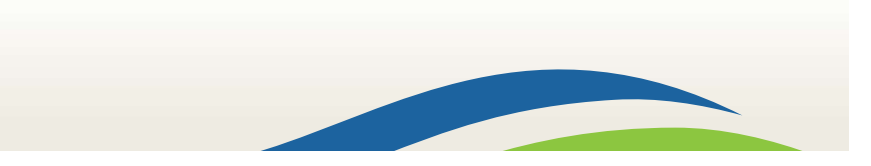

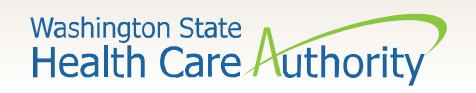

# Participant Management – Adding, Editing, De/Reactivating

### Summary

6

Adding a Participant

- 1. Click "Add New participant"
- 2. Enter information
- 3. Click "Save"

#### Editing a participant

- 1. Click on "pencil" icon OR "Employee ID"
- 2. Edit information
- 3. Click "green check" OR "save"

**Deactivate a Participant** 

1. Click on "red x" icon

2. Click "yes" to confirm

#### Reactivate a Participant

- 1. Check "Include Inactive Participants" checkbox.
- 2. Click "green circle" icon
- 3. Click "yes" to confirm

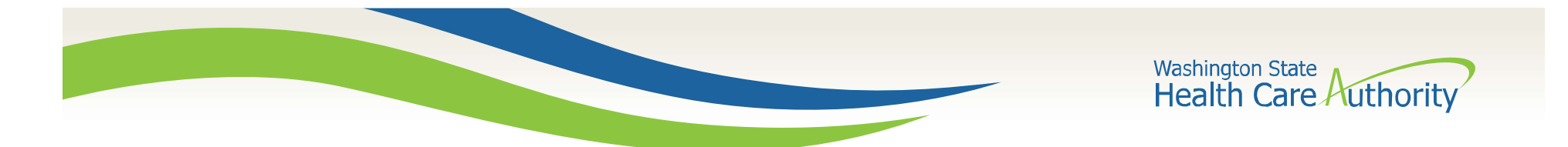

# Participant Management – Exporting/Importing Participant Lists

### Demonstration

#### See pages 27 – 30 in the Updated Coordinator's Manual

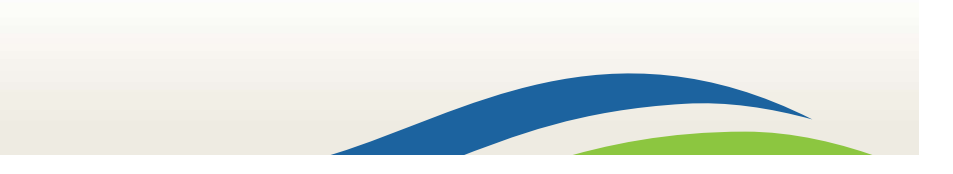

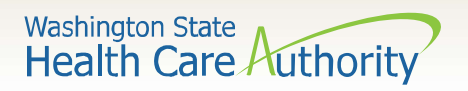

# Participant Management – Exporting/Importing Participant Lists

### Summary

**Exporting a Participant List** 

- 1. Click "Export to Excel"
- 2. Save file to desktop
- 3. No naming convention

Importing a Participant List

- 1. Update info and save Excel file
- 2. Click on "import", "browse", select file, and click "upload"
- 3. Review Import Report
- 4. Click "Confirm", "Review", OR" Reject"
- 5. Click on "Import Status" tab and wait for file to be "successful"

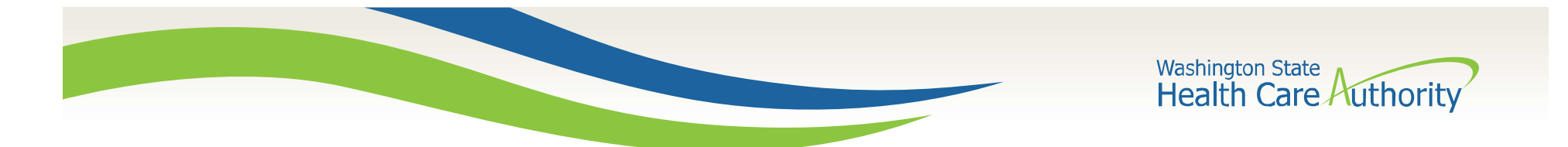

# Participant Management – Complete/Finalize Participant Lists

### Demonstration

#### See page 30 in the Updated Coordinator's Manual

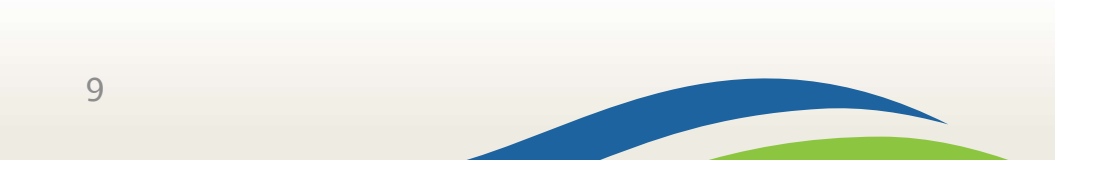

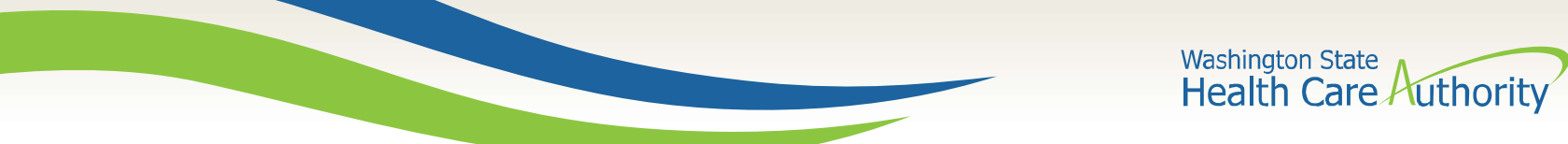

# Participant Management – Complete/Finalize Participant Lists

- 1. Add, edit, reactivate, deactivate participants
- 2. Export and import participant list (if needed)
- 3. Check "Certify" checkbox
- 4. Click "Complete Quarter"
- 5. Due the 10th of the month prior to the next quarter

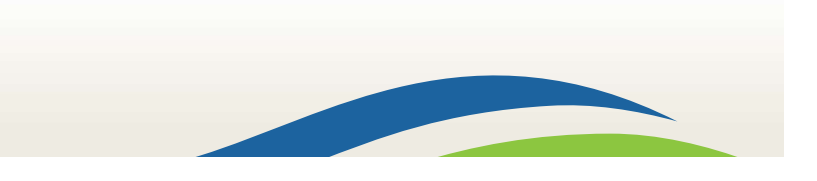

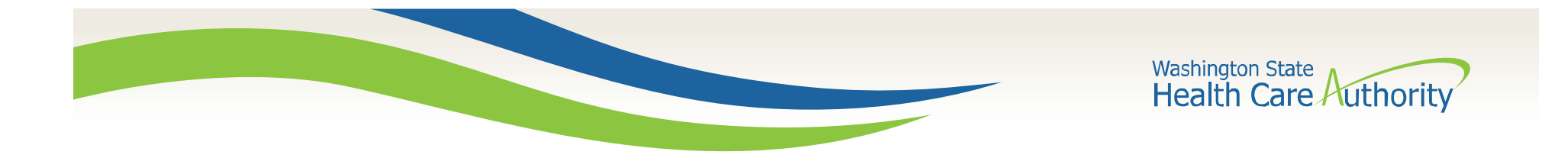

## Participant Management – Change of Status

### Demonstration

#### See pages 31 - 32 in the Updated Coordinator's Manual

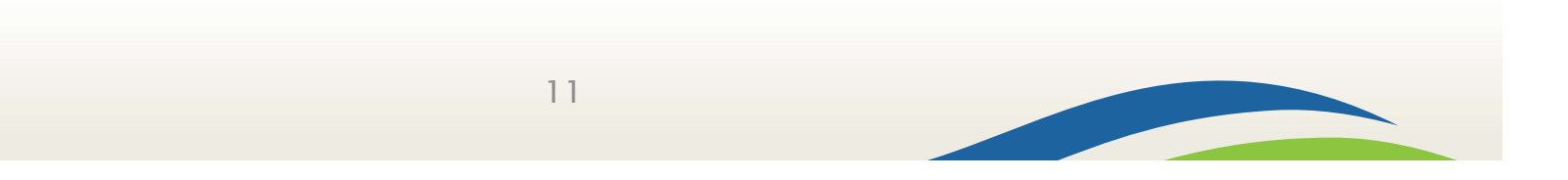

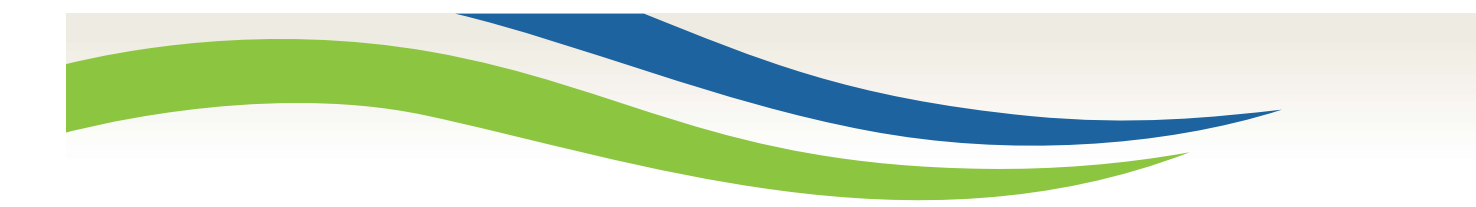

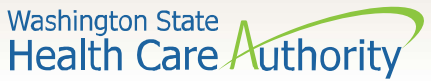

# Participant Management – Change of Status

- 1. Click "Employee ID"
- 2. Click "New Change of Status Request"
- 3. Select "Change of Status" type
- 4. Select "Reason"
- 5. Input "Start Date" and/or "End Date"
- 6. Indicate "Paid" or "Unpaid" leave
- 7. Click "Submit"

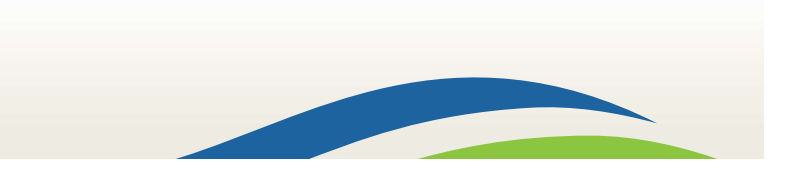

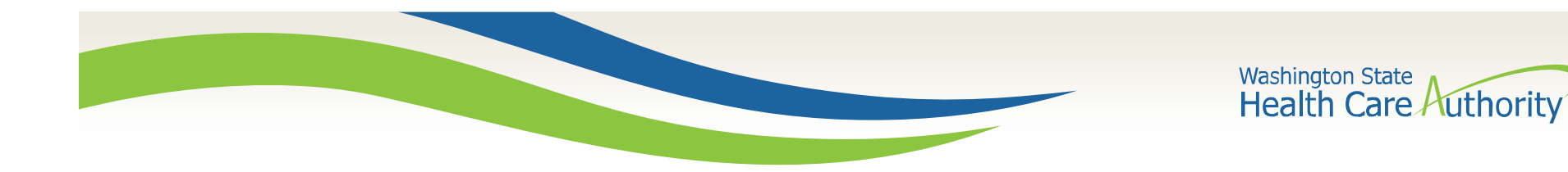

# Participant Management – Best Practices

- Make email updates for current quarter
  - Make all other updates for future quarter
- Only import a participant file for major changes
  - Finalize/Complete participant list prior to deadline
- Submit change of status upon participant's return; also at quarter's end to account for unanswered moments.

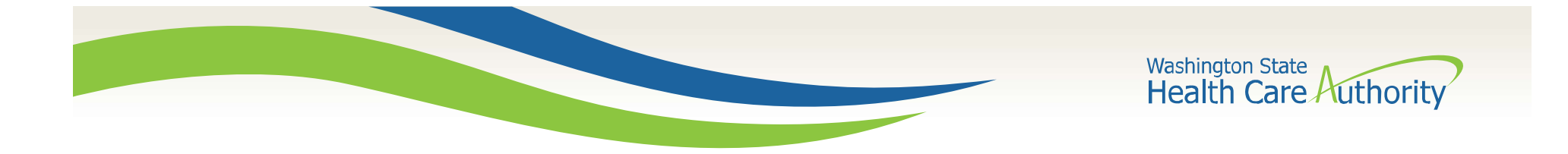

# Questions?

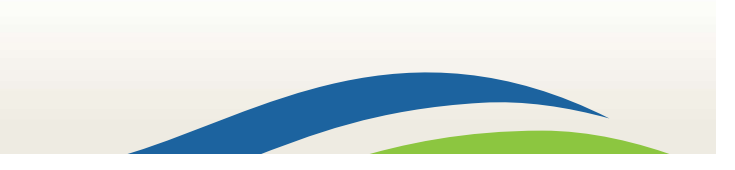

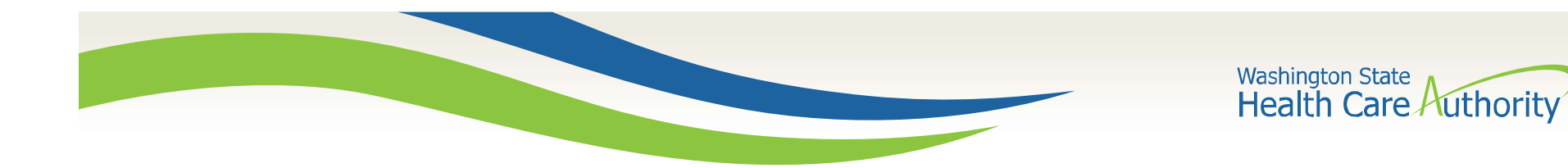

# **Calendar Management Overview**

Set days/times participants will receive RMTS moments

District calendar – Set common days off for all participants

Work Schedule calendar – Set work days and times for participants with same schedule. Is a copy of the District calendar

District-wide updates need to be made to each work

schedule calendar once generated

No limit to the number of work schedules a district can have

Pages 32 – 39 in the Updated Coordinator's Manual

15

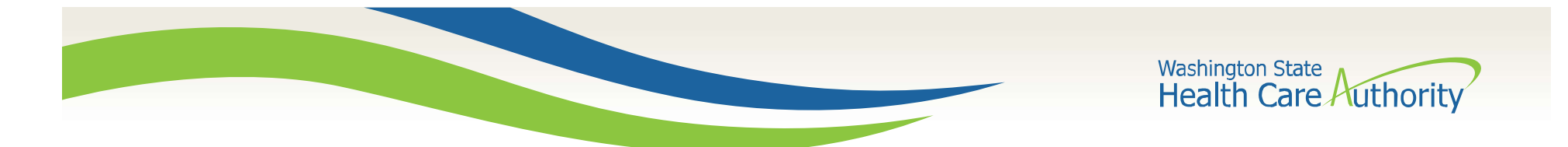

# Calendar Management – Setting District Calendar

### Demonstration

#### See pages 33 – 35 in the Updated Coordinator's Manual

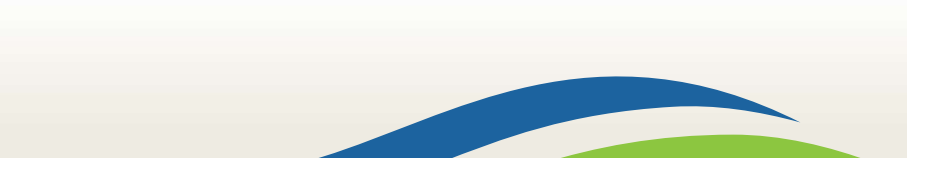

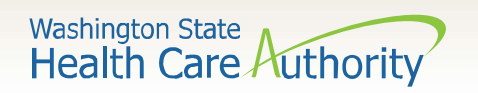

# Calendar Management – Setting District Calendar

- 1. Click "Administrative Claiming", then "Calendar"
- 2. Select "School District" tab
- 3. Choose "Fiscal Year"
- 4. Click "Show Calendar", then "Generate Calendar"
- 5. Click the district's days off (holidays, breaks, etc.), then "Mark as nonmoment Days"
- 6. Click the district's early release days days, then "Modify Shifts"
- 7. Delete existing start/end times, enter new times, then "Close"
- 8. Repeat steps 6 and 7 for the district's late arrival days.

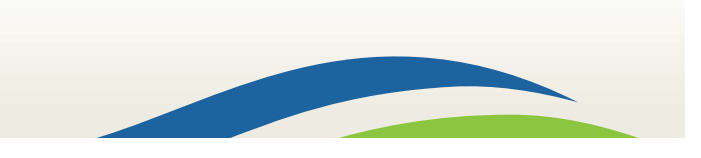

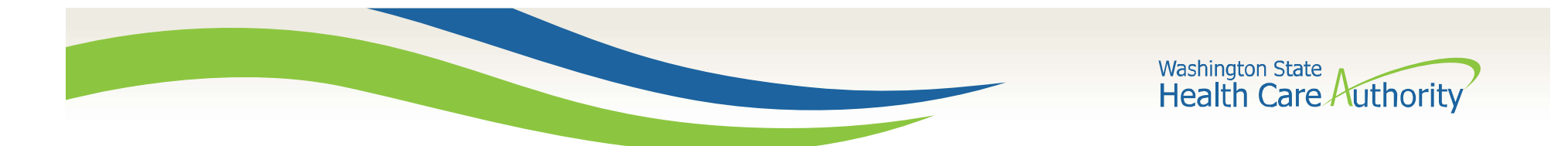

# Calendar Management – Creating Work Schedules

### Demonstration

#### See pages 35 – 36 in the Updated Coordinator's Manual

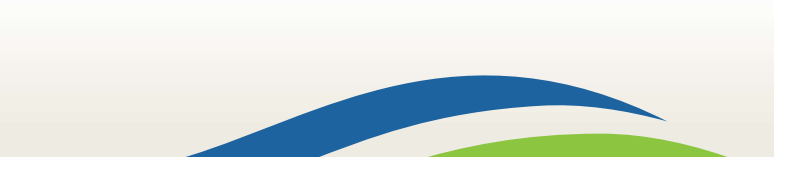

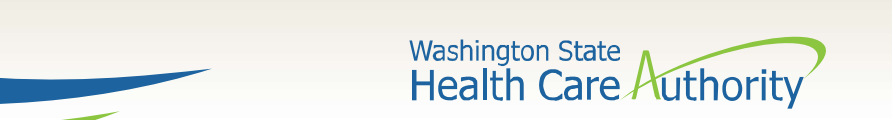

# Calendar Management – Creating Work Schedules

- 1. Click "School District", then your district's name (Blue hyperlink)
- 2. Click "Add"
- 3. Enter Work Schedule name (i.e. "M F, 730 400" or "M,W,F 845 1200")
- 4. Enter the next quarter's start date (i.e. 4/1/2018)
- 5. Click "Save"
- 6. Continue steps 2 through 5 as needed

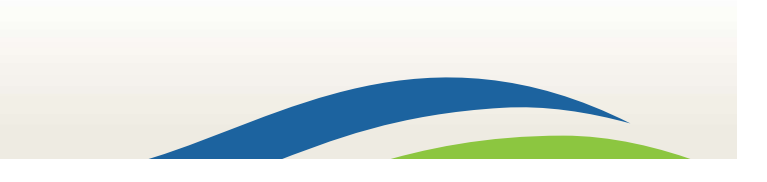

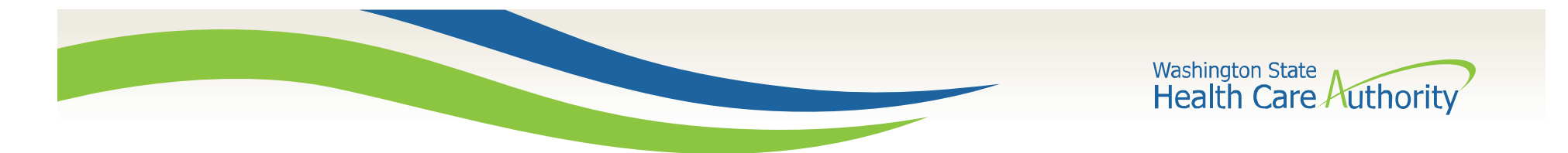

# Calendar Management – Setting Work Schedule Calendar

### Demonstration

#### See pages 36 – 39 in the Updated Coordinator's Manual

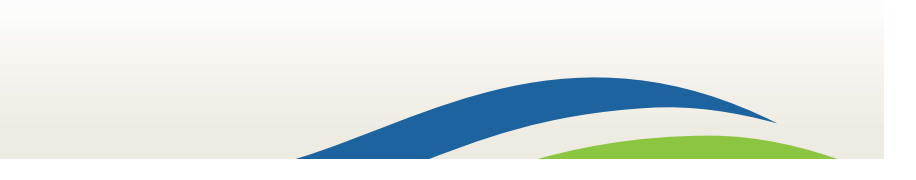

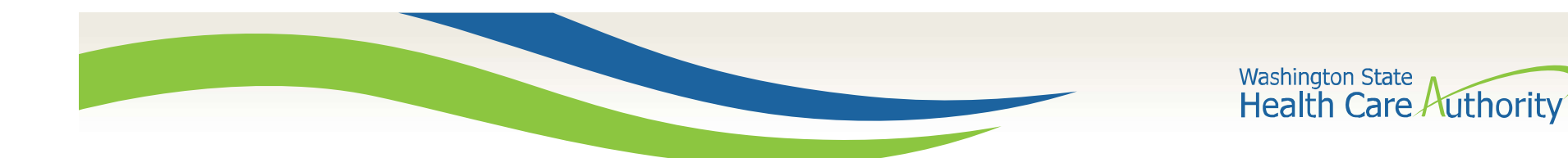

# Calendar Management – Setting Work Schedule Calendar

- 1. Click "Administrative Claiming", then "Calendar"
- 2. Select "Work Schedule" tab
- 3. Choose "Fiscal Year"
- 4. Choose any Work Schedule from the drop-down menu
- 5. Click "Show Calendar", then "Generate Calendar"
- 6. Edit the start/end times for that Work Schedule, then click the floppy disk
- 7. Click days off for that Work Schedule, then "Mark as non-moment Days"
- 8. Click the early release days for that Work Schedule, then "Modify Shifts"
- 9. Delete existing start/end times, enter new times, then "Close"
- 10. Repeat steps 8 and 9 for that Work Schedule's late arrival days

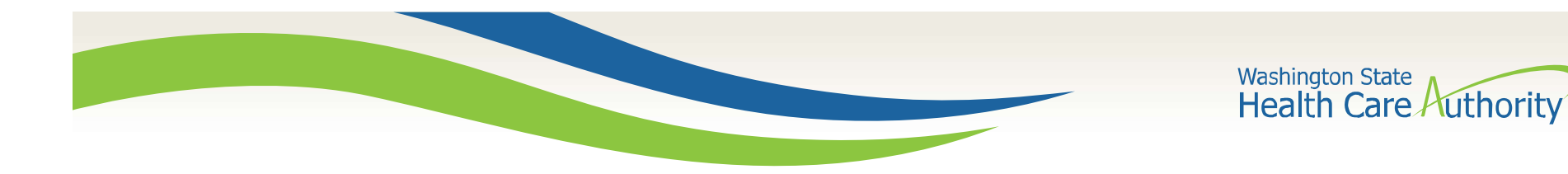

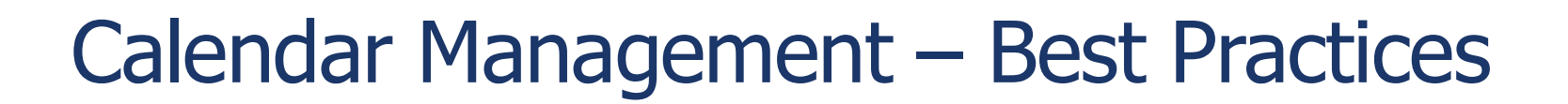

- Ensure District calendar is set prior to generating work schedule calendars
  - Create as many Work Schedules and Calendars as needed
- If a participant works at 7:45 am, do not assign them a work schedule calendar beginning at 7:30 am. Be as accurate as possible!
  - District Calendar created annually prior to September 10<sup>th</sup>
- Work Schedule calendar's created annually and updated quarterly as needed prior to the 10<sup>th</sup> prior to each quarter starting

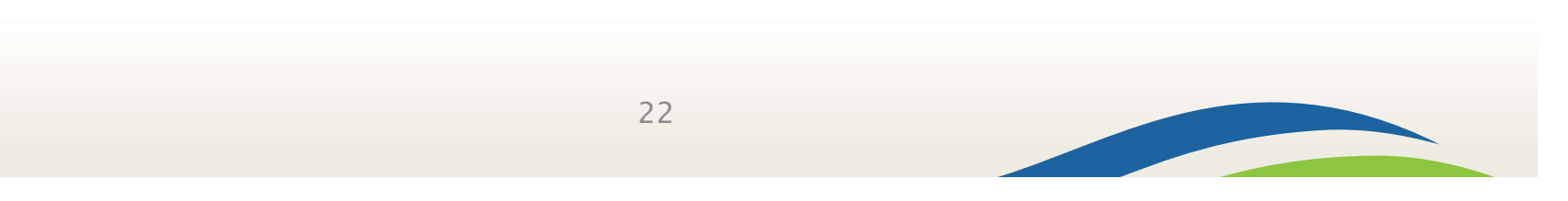

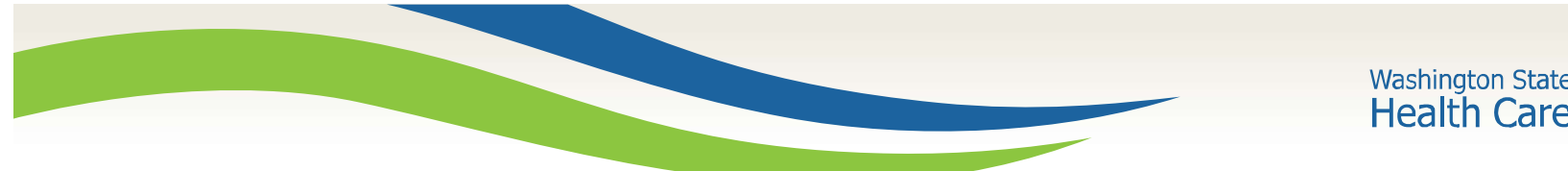

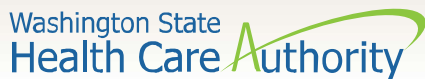

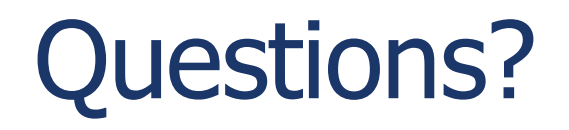

HCA MAC program website: https://www.hca.wa.gov/billers-providers/programs-and-services/medicaidadministrative-claiming-mac

MAC email:

mac@hca.wa.gov

#### **Jonathan Rush**

School District MAC Program Manager Jonathan.Rush@hca.wa.gov Tel: 360-725-1842

Laura Pierpoint School District MAC Program Specialist Laura.Pierpoint@hca.wa.gov Tel: 360-725-1665